# **Connexion entre 2 PC windows10**

### Tout d'abord côté PC initiateur de l'assistance

Appuyer sur Démarrer -> Accessoires Windows -> Assistance rapide

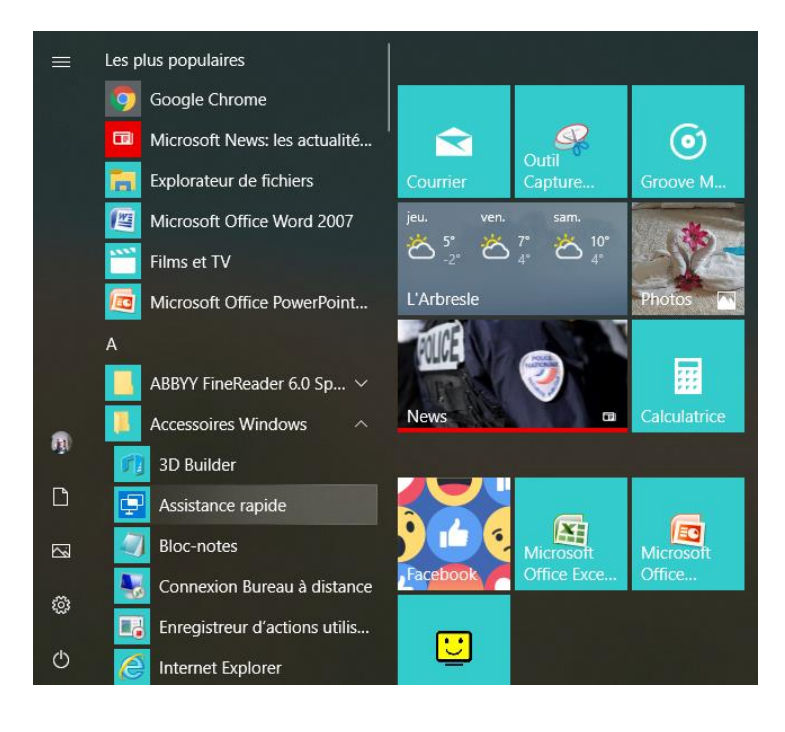

Assistance rapide

×

L'Assistance rapide Microsoft permet à deux utilisateurs de partager un ordinateur via une connexion à distance ; cela permet à l'intervenant de résoudre les problèmes sur l'ordinateur du premier utilisateur.

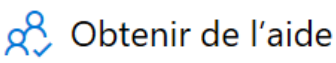

Autorisez une personne de confiance à prendre le contrôle de votre ordinateur pour vous aider. Saisissez le code de sécurité à 6 chiffres qui vous a été communiqué.

| Code p | provenant | de l | 'assistant |
|--------|-----------|------|------------|
|--------|-----------|------|------------|

Partager l'écran

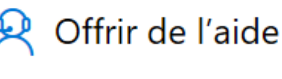

Aider un autre utilisateur via une connexion à distance.

Aider un autre utilisateur

Cliquer sur Aider un autre utilisateur

| ssistance rapide         |            | —           |        | × |
|--------------------------|------------|-------------|--------|---|
| Microsoft                |            |             |        |   |
| Se connecter             |            |             |        |   |
| E-mail, téléphone ou     | identifian | nt Skype    | e      |   |
| Pas de compte ? Créez-   | en un !    |             |        |   |
| Votre compte n'est pas   | accessible | ?           |        |   |
| Options de connexion     |            |             |        |   |
|                          |            | Su          | iivant |   |
|                          |            |             |        |   |
|                          |            |             |        |   |
|                          |            |             |        |   |
|                          |            |             |        |   |
|                          |            |             |        |   |
|                          |            |             |        |   |
| Conditions d'utilisation | Confident  | ialité et d | ookies |   |
|                          |            |             |        |   |

Se connecter avec son identifiant Microsoft ou Skype (pour ceux qui ne se connectent pas avec un compte Microsoft, vous pouvez utiliser un compte local mais pour cette opération vous devez avoir au moins un compte Microsoft pour établir la connexion.

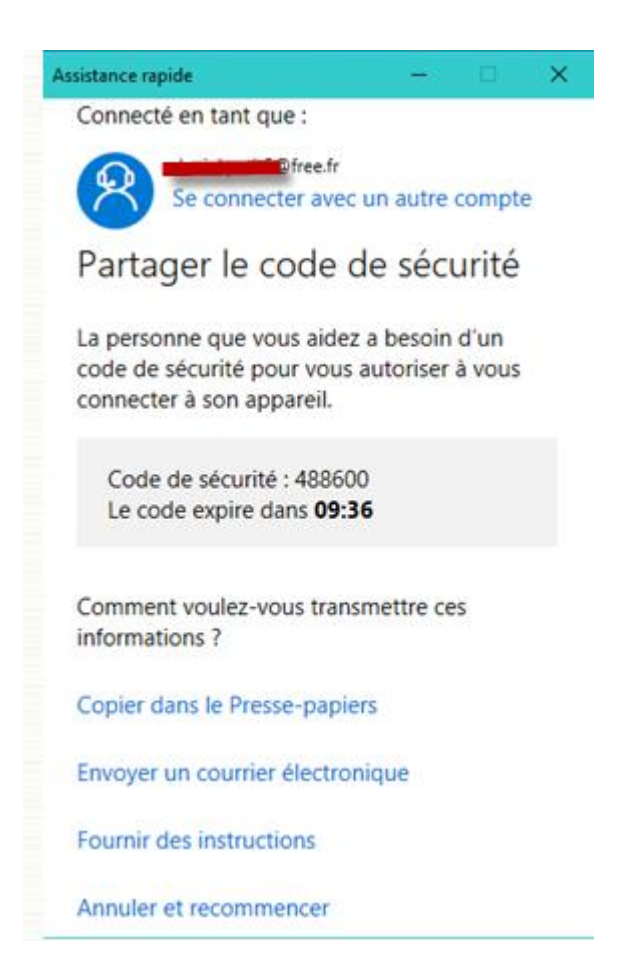

Donner le code à votre correspondant pour qu'il le renseigne dan sa fenêtre

#### Côté PC assisté

Appuyer sur Démarrer -> Accessoires Windows -> Assistance rapide

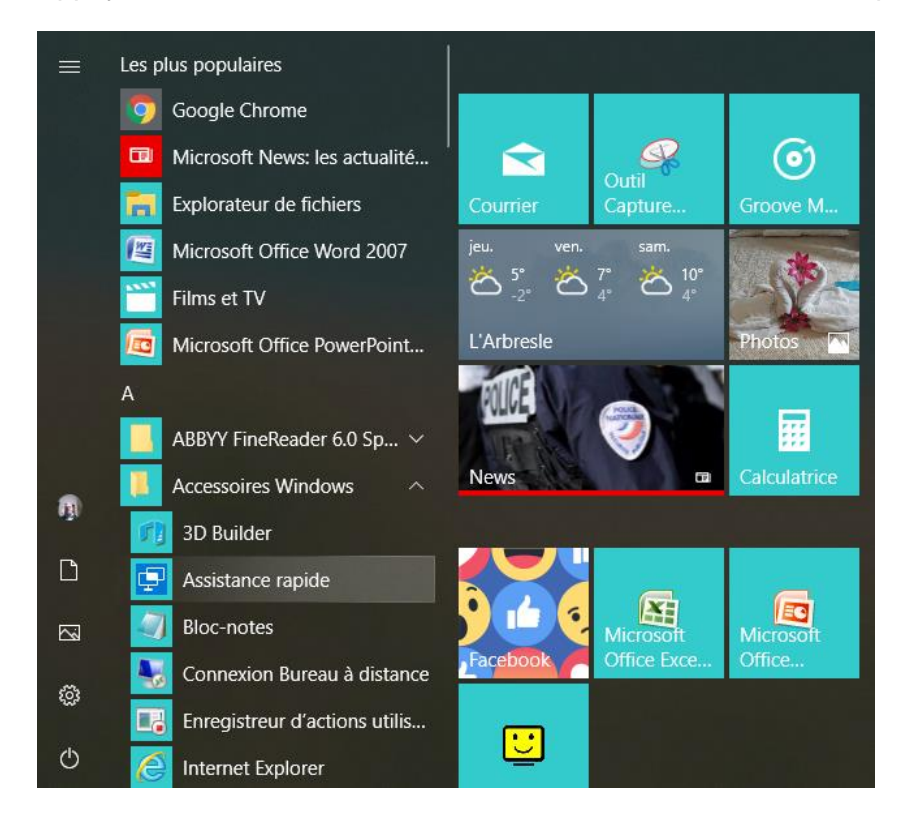

Attendre le code de connexion fourni par votre correspondant

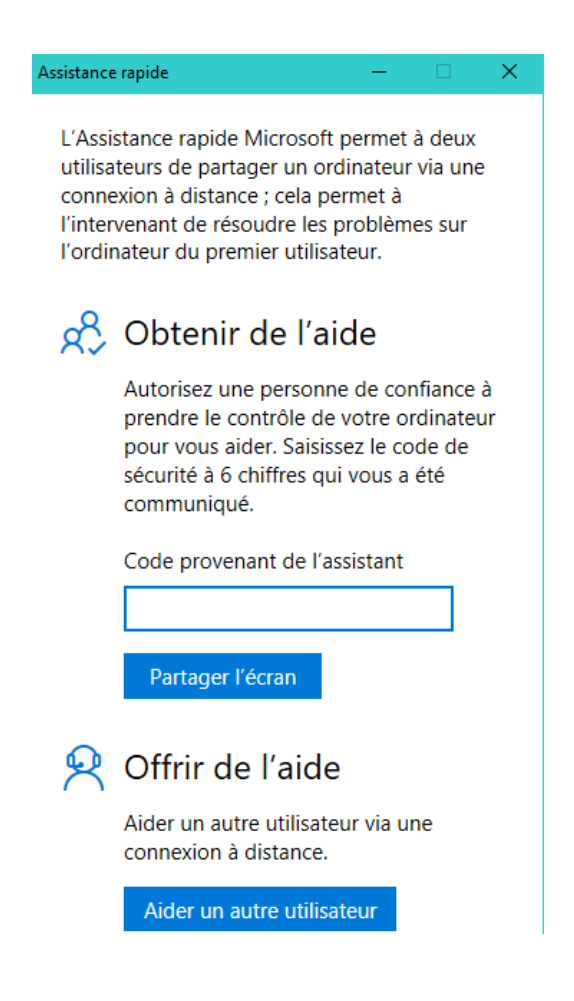

Renseigner le code de sécurité fourni par votre correspondant et cliquer sur partager l'écran

### Côté PC Assistant

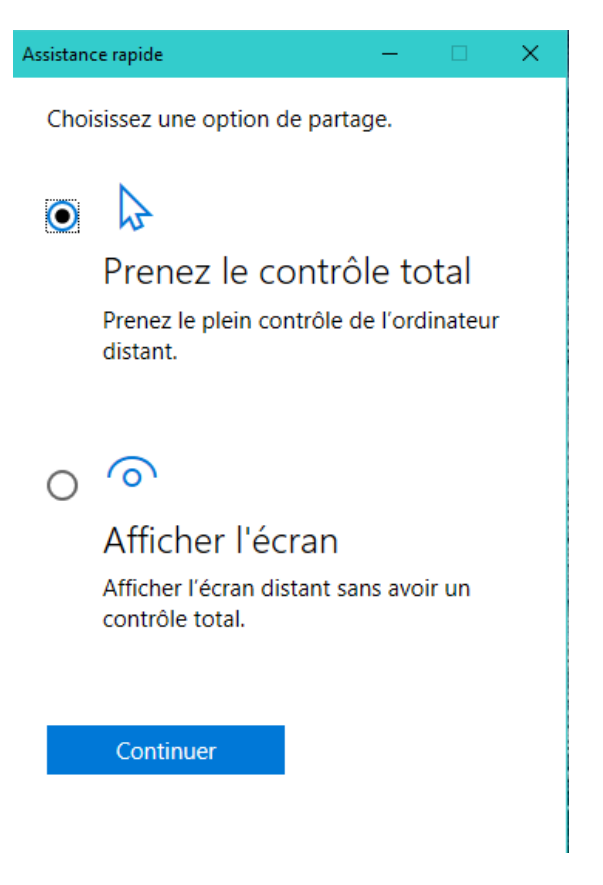

Cliquer sur prenez le contrôle total puis sur continuer

## Côté PC assisté

Assistance rapide – 🗆 🗙

|          |       | /     |
|----------|-------|-------|
| Partader | votre | ecran |
| artager  | vouc  | cerun |

Sélectionnez **Autoriser** pour laisser **Votre assistance** visualiser votre écran pendant cette session.

Si vous ne souhaitez pas voir ces informations ou si **Votre assistance** n'est pas une personne digne de confiance, créez un rapport en utilisant le lien ci-dessous, puis sélectionnez **Annuler.** 

Si **Votre assistance** est une personne digne de confiance, vous pouvez poursuivre, mais veillez à fermer tout ce que vous ne souhaitez pas qu'elle voit.

#### Signaler une escroquerie possible

Protégez-vous contre les escroqueries au support technique

Autoriser Annuler

Cliquer sur autoriser

# Côté PC Assistant

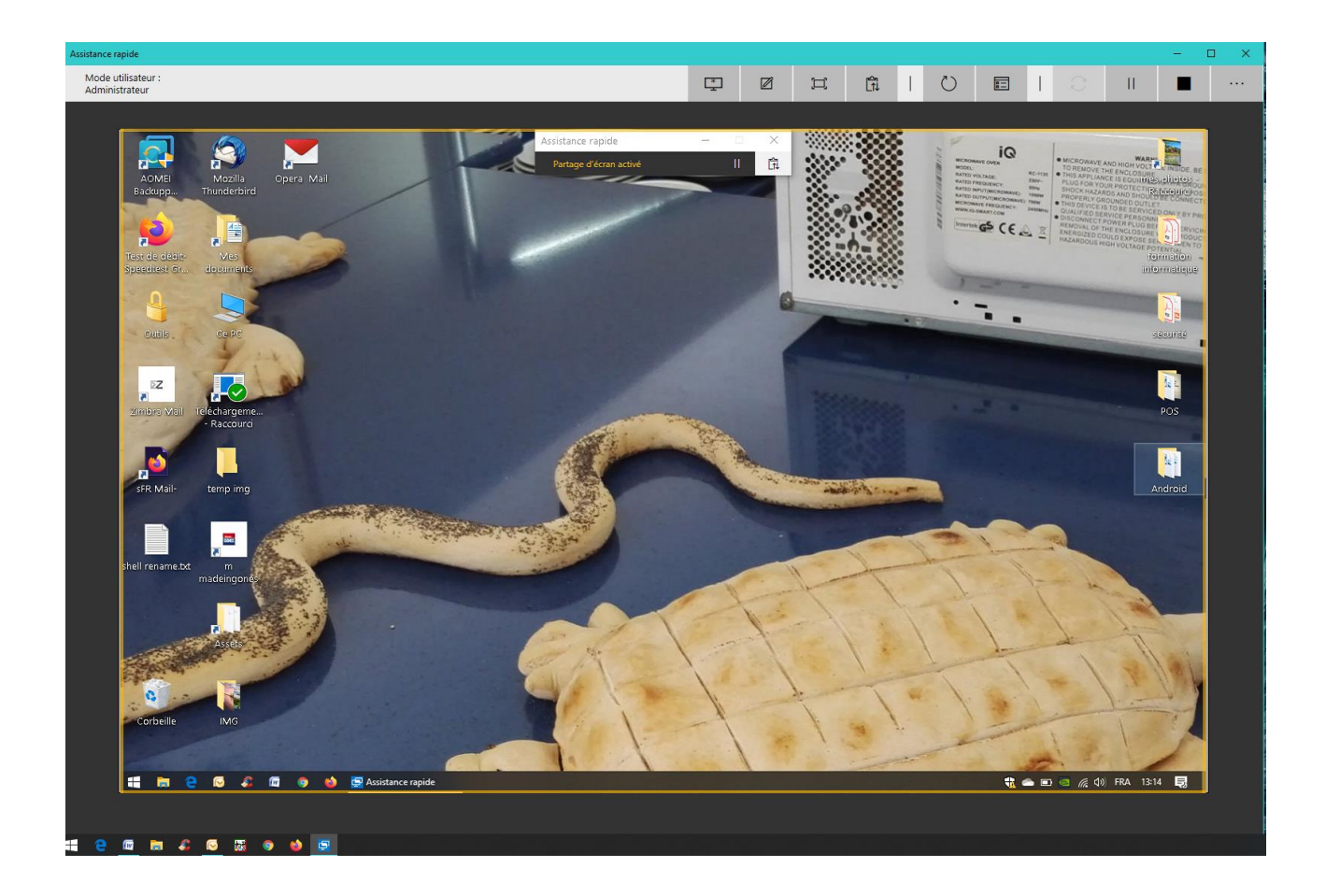

Et voilà vous avez les fonctions de teamviewer

Bon travail